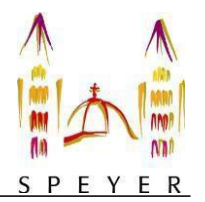

## Benutzerhandbuch interaktiver Haushalt und Jahresabschluss (Stand Juli 2019)

Über die Internetseite der Stadt Speyer ist es möglich, den aktuellen Haushaltsplan/Jahresabschluss der Stadt in interaktiver Form einzusehen. Der interessierten Öffentlichkeit wird hierdurch die Möglichkeit gegeben, sich ein dezidiertes Bild von der Finanzlage und den geplanten Maßnahmen der Stadt zu machen. Durch die Verwendung von Schaubildern und Tabellen werden die wesentlichen Informationen transparent dargestellt. Über Menüleisten und verschiedene Verknüpfungen können Details zu Sachkonten, Produktbereichen und -gruppen nebst entsprechenden Erläuterungen abgefragt werden. Dieses Benutzerhandbuch soll eine erste Orientierung zur Arbeit mit der webbasierten Anwendung Interaktiver Haushalt und Jahresabschluss geben.

Die Bedienung und Funktionalität dieser beiden Anwendungen ist identisch.

#### Wo finde ich den Interaktiven Haushalt/Jahresabschluss?

Sie finden diese, indem Sie auf der Internetpräsenz der Stadt Speyer, www.speyer.de, den Reiter "Rathaus" auswählen. Klicken Sie dort auf den Menüpunkt "Stadtrat" und anschließend im Untermenü auf "Interaktiver Haushalt und Jahresabschluss". Dort finden Sie den Link, der Sie zur Maske des interaktiven Haushalts bzw. des interaktiven Jahresabschlusses der Stadt Speyer führt.

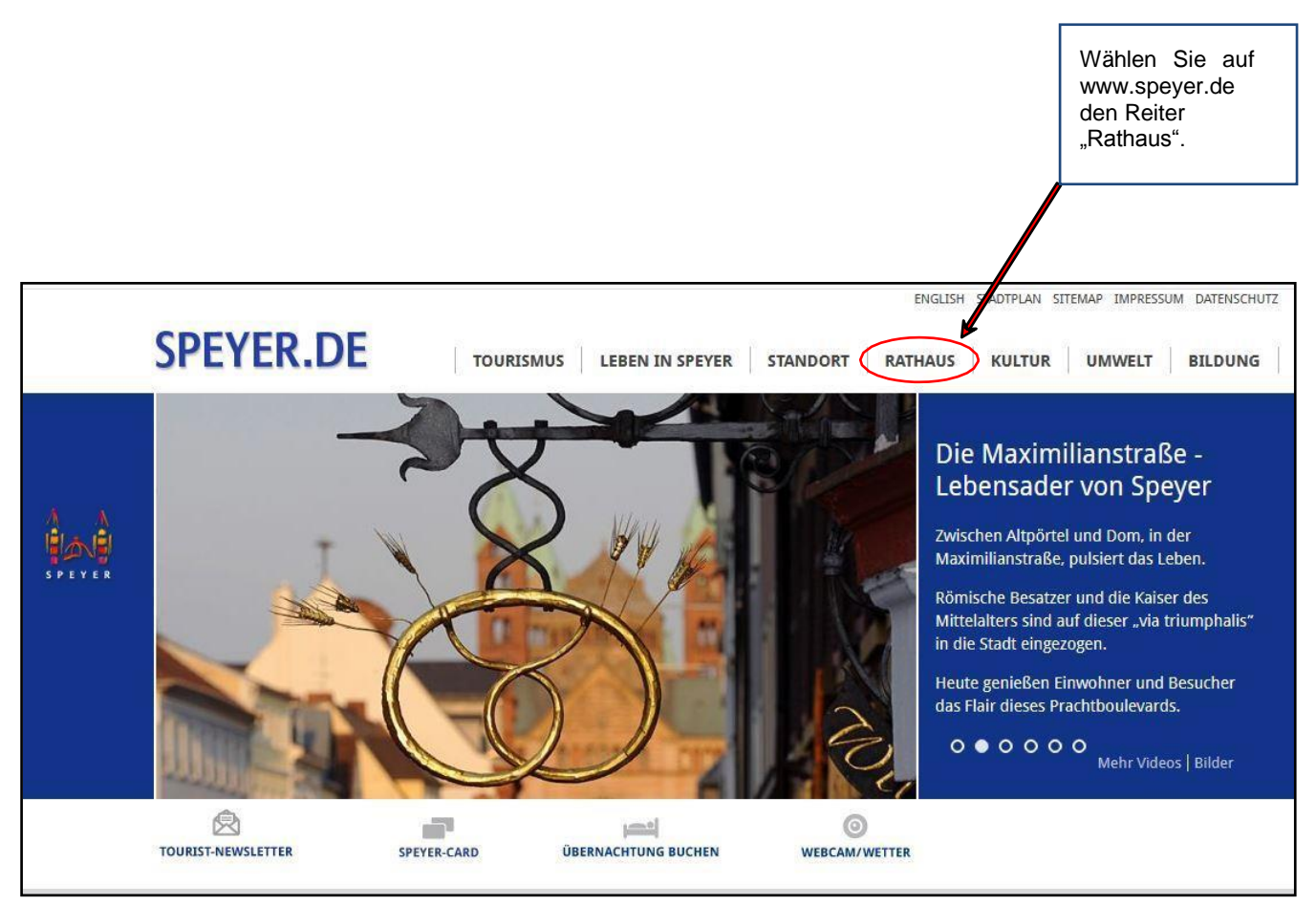

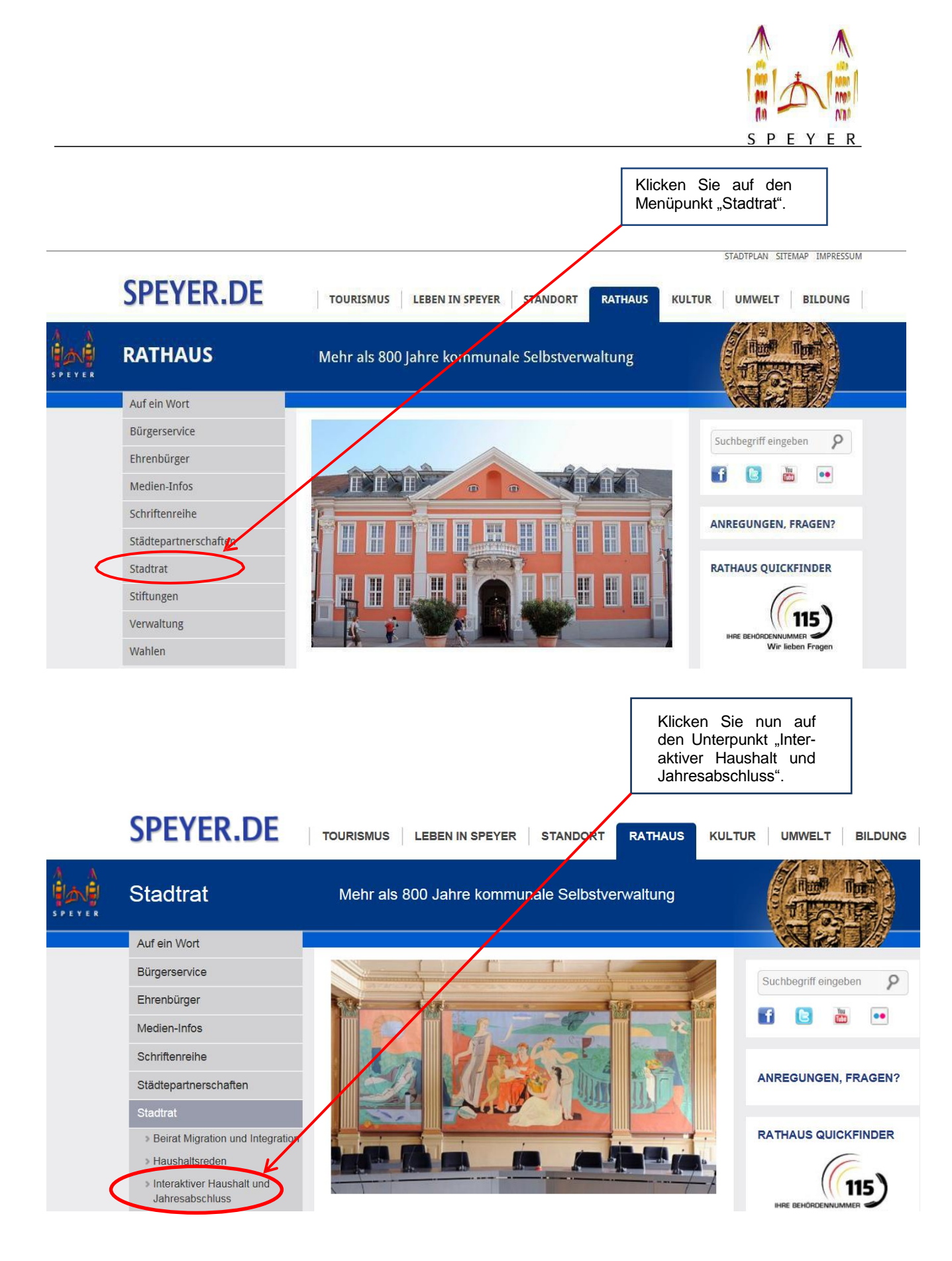

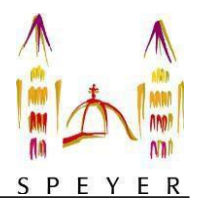

|                                                                  | Hier finden S<br>die Sie zum<br>Haushalt un<br>schluss der S<br>führen.                                                                                                    | Sie die Links,<br>interaktiven<br>d Jahresab-<br>Stadt Speyer |
|------------------------------------------------------------------|----------------------------------------------------------------------------------------------------|---------------------------------------------------------------|
| SPEYER.DE                                                        | TOURISMUS LEBEN IN SPEYER STANDORT RATHAUS KULTU                                                                                                    | R UMWELT BILDUNG                                              |
| Interaktiver Hausl                                               | halt und Jahresabschluss                                                                                                    |                                                               |
| Auf ein Wort                                                     |                                                                                                    |                                                               |
| Bürgerservice                                                    | Interaktiver Haushalt                                                                                                    | Suchbegriff eingeben                                          |
| Ehrenbürger                                                      | Als erste rheinland-pfälzische Kommune bietet die Sta <mark>l</mark> t Speyer Ihnen die<br>Vorzüge eines interaktiven Haushalts. So können Sie sich schnell und                          | Suchbegriff eingeben                                          |
| Medien-Infos                                                     | unkompliziert über den städtischen Haushalt informieren.                                                                                                    | 🚹 🖹 🛅 🚥                                                       |
| Schriftenreihe                                                   | Liebe Bürgerinnen und Bürger,                                                                                                    |                                                               |
| Städtepartnerschaften                                            | herzlich willkemmen auf der Seite des     interaktiven Haushalts und des     Jahresabschlusses der stadt Speverl                                                                         | ANREGUNGEN, FRAGEN?                                           |
| Stadtrat                                                         | Seit dem Jahr 2013 hat die<br>Stadt saweltung gemeingen mit der                                                                                                    |                                                               |
| Beirat Migration und Integration                                 | IKVS GmbH daran gearbeitet, Ihnen den                                                                                                    | RATHAUS QUICKFINDER                                           |
| Haushaltsreden     Interaktiver Haushalt und     Jahresabschluss | städtischen Haushalt transparenter,<br>übersichtlicher und unkomplizierter darzustellen, als bisher.<br>Die möglichst einfache und nachvollziehbare Bereitstellung von Informationen ist | INRE BEHÖRDENNUMMER                                           |
|                                                                  | Vorauccotzung für die Tollhabe der Rurgerinnen und Rürger am politischen                                                                                                    |                                                               |

Sie befinden sich dann auf der Eingangsseite des interaktiven Haushalts oder des Jahresabschlusses.

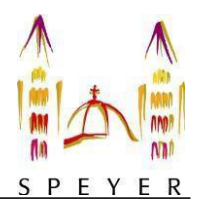

# Welche Informationen finde ich wo im Interaktiven Haushalt?

Die Darstellung in der Eingangsseite des Interaktiven Haushalts ist zweigeteilt. Links befindet sich die Menüleiste über welche zwischen dem Gesamthaushalt der Stadt Speyer und einzelnen Teilhaushalten und Produkten gewechselt werden kann.

In dem größeren rechten Bereich erscheinen untereinander Tabellen und Graphiken mit den wesentlichen Indikatoren zum Ergebnisplan, Finanzplan, den Investitionen und den Kennzahlen.

## Die Menüleiste und die Kopfzeile

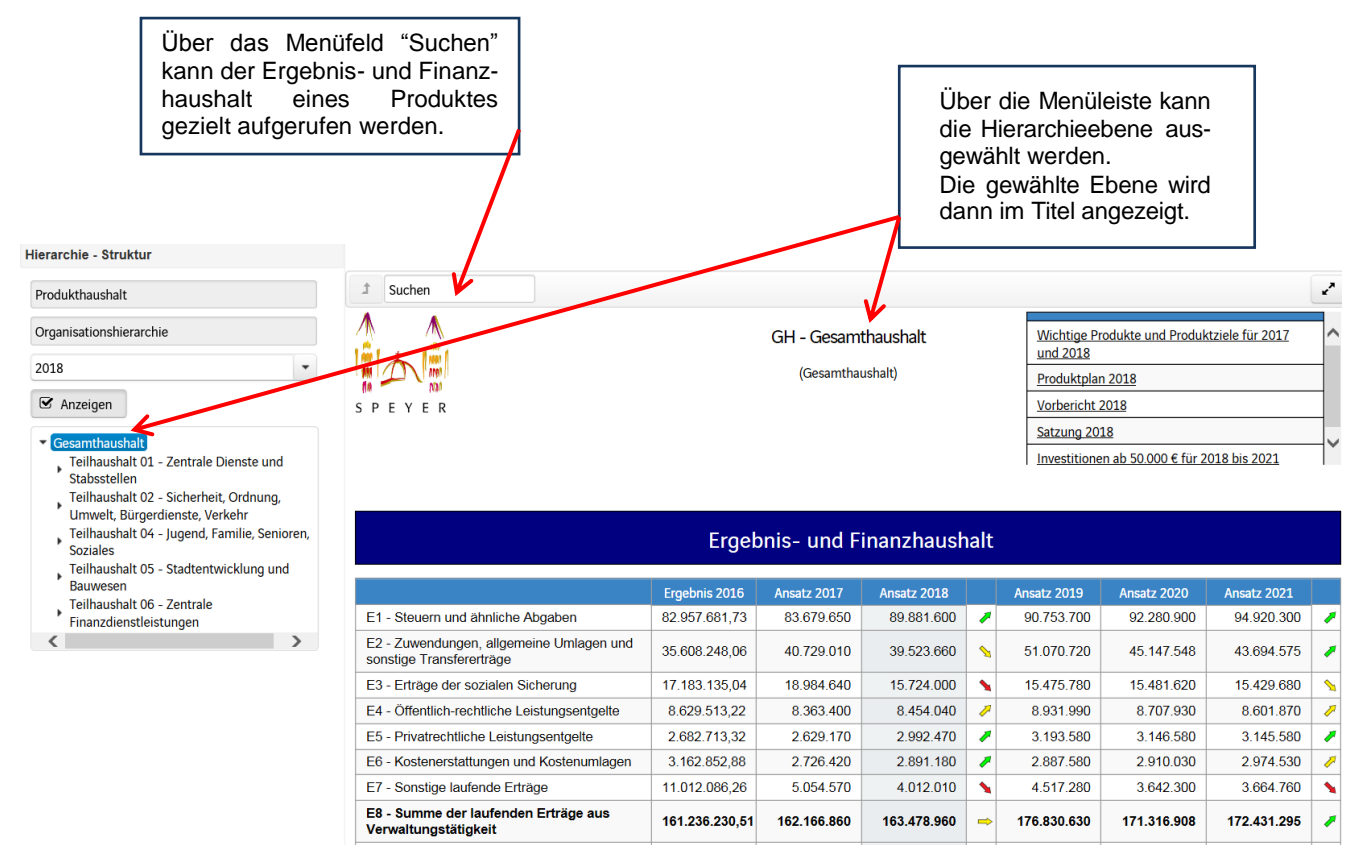

Um die Haushaltssatzung, den Vorbericht und weitere Dokumente (zum Beispiel Produktund Stellenplan) zu öffnen, müssen Sie auf der linken Menüleiste "Gesamthaushalt" wählen und rechts oben erscheinen die Wörter "Haushaltssatzung" und "Vorbericht" (siehe oben). Durch einen Klick kann das hinterlegte PDF-Dokument geöffnet werden.

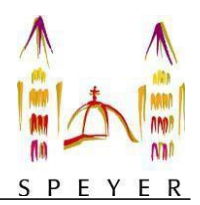

# Der Ergebnisplan und Finanzplan

Die Darstellung des Ergebnis- und Finanzhaushaltes besteht aus verschiedenen Elementen:

- einer Tabelle mit dem Teilergebnis und Teilfinanzhaushalt f
  ür das Ergebnis des vorletzten Jahres und den Ans
  ätzen des letzten und aktuellen Haushaltsjahres sowie den Jahren der mittelfristigen Finanzplanung
- einer Graphik zur Entwicklung der Erträge und Aufwendungen im Zeitablauf
- einem Kreisdiagramm zur Zusammensetzung der Erträge und Aufwendungen im relevantem Haushaltsjahr (hier 2018)
- und einem Balkendiagramm mit den größten Veränderungen der Erträge und Aufwendungen im Vergleich zum Vorjahr
- der Aufteilung des Ergebnisses auf nachgeordneten Ebenen (entweder der Teilhaushalt oder den Produkten)
- dem Teilfinanzhaushalt
- der Entwicklung und Zusammensetzung der Ein- und Auszahlungen aus Investitionstätigkeit
- sowie auf der Ebene des Gesamthaushaltes den (Haushalts-) Kennzahlen mit deren Erläuterung ab dem Jahr 2019

| Hierarchie - Struktur                                                                               | 1 Suchen                                                                                               |               |             |             |          |             |             |             | ~        |
|----------------------------------------------------------------------------------------------------|----------------------------------------------------------------------------------------------------|---------------|-------------|-------------|----------|-------------|-------------|-------------|----------|
| Produkthaushalt Organisationshierarchie 2018  C Anzeigen                                            | Teilhaushalt 02 - Sicherheit, Ordnung,<br>Umwelt, Bürgerdienste, Verkehr<br>S P E Y E R (Teilhaushalt) |               |             |             |          |             |             |             |          |
| <ul> <li>Gesamthaushalt</li> <li>Teilhaushalt 01 - Zentrale Dienste und<br/>Stabsstellen</li> </ul> |                                                                                                    | Teilerg       | ebnis- und  | -finanzha   | usha     | alt         |             |             |          |
| Teilhaushalt 02 - Sicherheit, Ordnung,<br>Umwelt, Bürgerdienste, Verkehr                            |                                                                                                    | Ergebnis 2016 | Ansatz 2017 | Ansatz 2018 |          | Ansatz 2019 | Ansatz 2020 | Ansatz 2021 |          |
| , Teilhaushalt 04 - Jugend, Familie, Senioren,<br>Soziales                                          | E2 - Zuwendungen, allgemeine Umlagen und<br>sonstige Transfererträge                                   | 265.730,20    | 236.950     | 260.310     | 1        | 244.020     | 226.570     | 221.790     | ×        |
| Teilhaushalt 05 - Stadtentwicklung und                                                              | E4 - Öffentlich-rechtliche Leistungsentgelte                                                           | 2.862.912,94  | 2.609.650   | 2.704.520   | 1        | 2.749.540   | 2.727.240   | 2.624.680   | <u>\</u> |
| Teilhaushalt 06 - Zentrale                                                                          | E5 - Privatrechtliche Leistungsentgelte                                                                | 390.295,87    | 391.100     | 388.100     | ->       | 401.600     | 400.100     | 400.100     | 1        |
| Finanzdienstleistungen                                                                              | E6 - Kostenerstattungen und Kostenumlagen                                                              | 150.522,14    | 220.000     | 298.900     | 1        | 568.200     | 611.650     | 611.650     | 1        |
| < >                                                                                                 | E7 - Sonstige laufende Erträge                                                                         | 1.288.217,40  | 720.100     | 659.450     | ×        | 659.950     | 659.950     | 659.950     | ⇒        |
|                                                                                                    | E8 - Summe der laufenden Erträge aus<br>Verwaltungstätigkeit                                           | 4.957.678,55  | 4.177.800   | 4.311.280   | 1        | 4.623.310   | 4.625.510   | 4.518.170   | ,        |
|                                                                                                    | E9 - Personal- und<br>Versorgungsaufwendungen                                                          | 9.831.873,93  | 7.337.900   | 8.192.880   | 1        | 9.403.130   | 9.767.260   | 10.060.420  | 1        |
|                                                                                                    | E10 - Aufwendungen für Sach- und<br>Dienstleistungen                                                   | 1.081.647,83  | 1.401.830   | 1.453.220   | 1        | 1.764.360   | 1.597.560   | 1.597.560   | 1        |
|                                                                                                    | E11 - Abschreibungen                                                                                   | 599.063,01    | 567.500     | 477.600     | <b>N</b> | 504.320     | 462.830     | 430.990     | ×.       |
|                                                                                                    | E12 - Zuwendungen, Umlagen und sonstige<br>Transferaufwendungen                                        | 1.007.949,92  | 1.098.040   | 1.072.540   | 8        | 1.182.040   | 1.087.540   | 1.103.540   | 1        |
|                                                                                                    | E14 - Sonstige laufende Aufwendungen                                                                   | 1.007.838,87  | 1.088.060   | 1.378.800   | 1        | 1.464.750   | 1.366.400   | 1.367.650   | ⇒        |
|                                                                                                    | E15 - Summe der laufende Aufwendungen<br>aus Verwaltungstätigkeit                                      | 13.528.373,56 | 11.493.330  | 12.575.040  | 1        | 14.318.600  | 14.281.590  | 14.560.160  | 1        |
|                                                                                                    | E16 - Laufendes Ergebnis aus<br>Verwaltungstätigkeit                                                   | -8.570.695,01 | -7.315.530  | -8.263.760  | ×        | -9.695.290  | -9.656.080  | -10.041.990 | •        |

Durch die in der Tabelle mittig erscheinenden **Pfeile** werden positive beziehungsweise negative Abweichungen zwischen dem relevanten Haushaltsjahr und dem Vorjahr zum Ausdruck gebracht (hier zwischen 2018 und 2017).

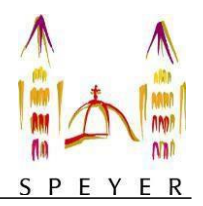

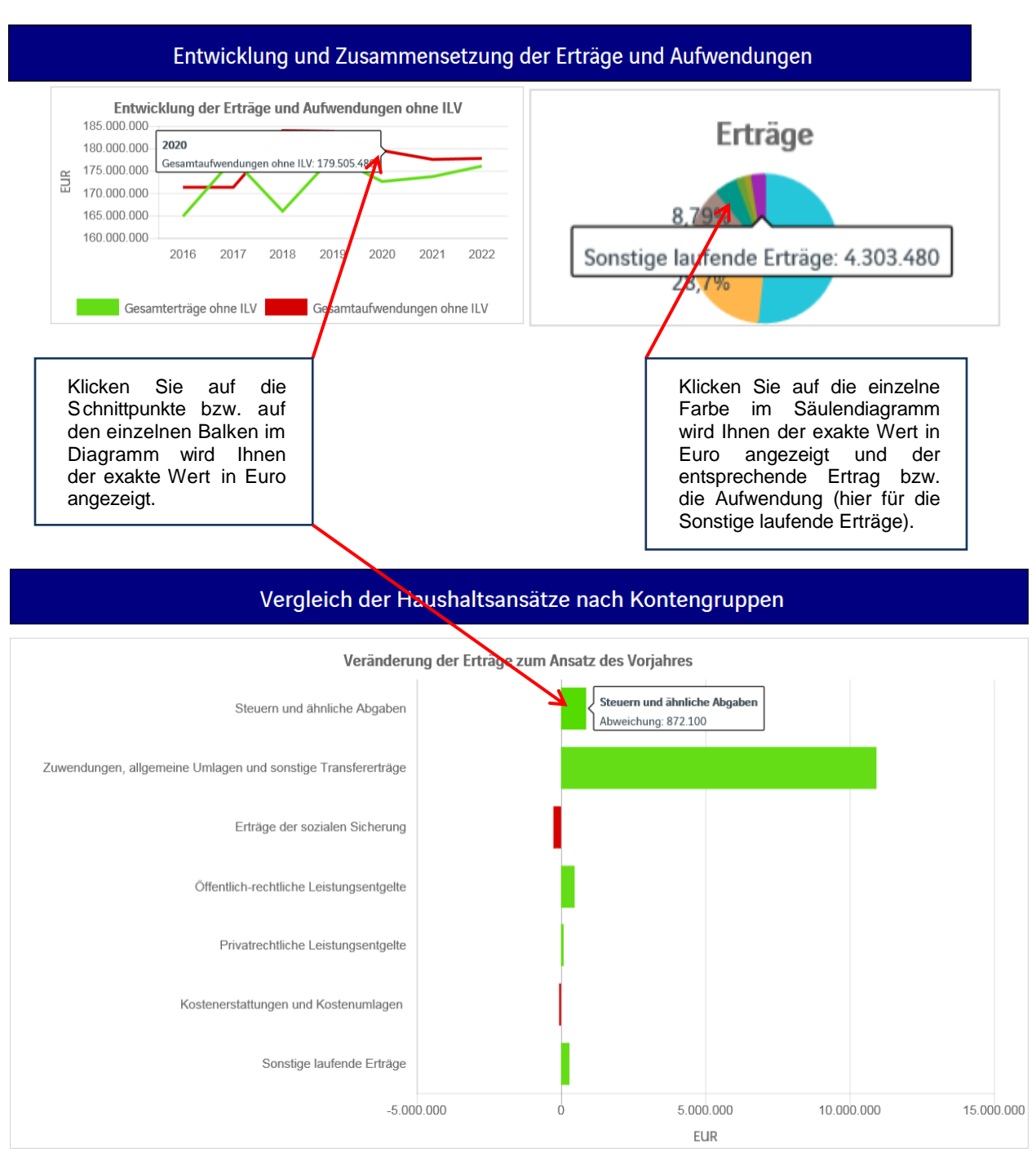

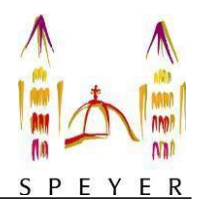

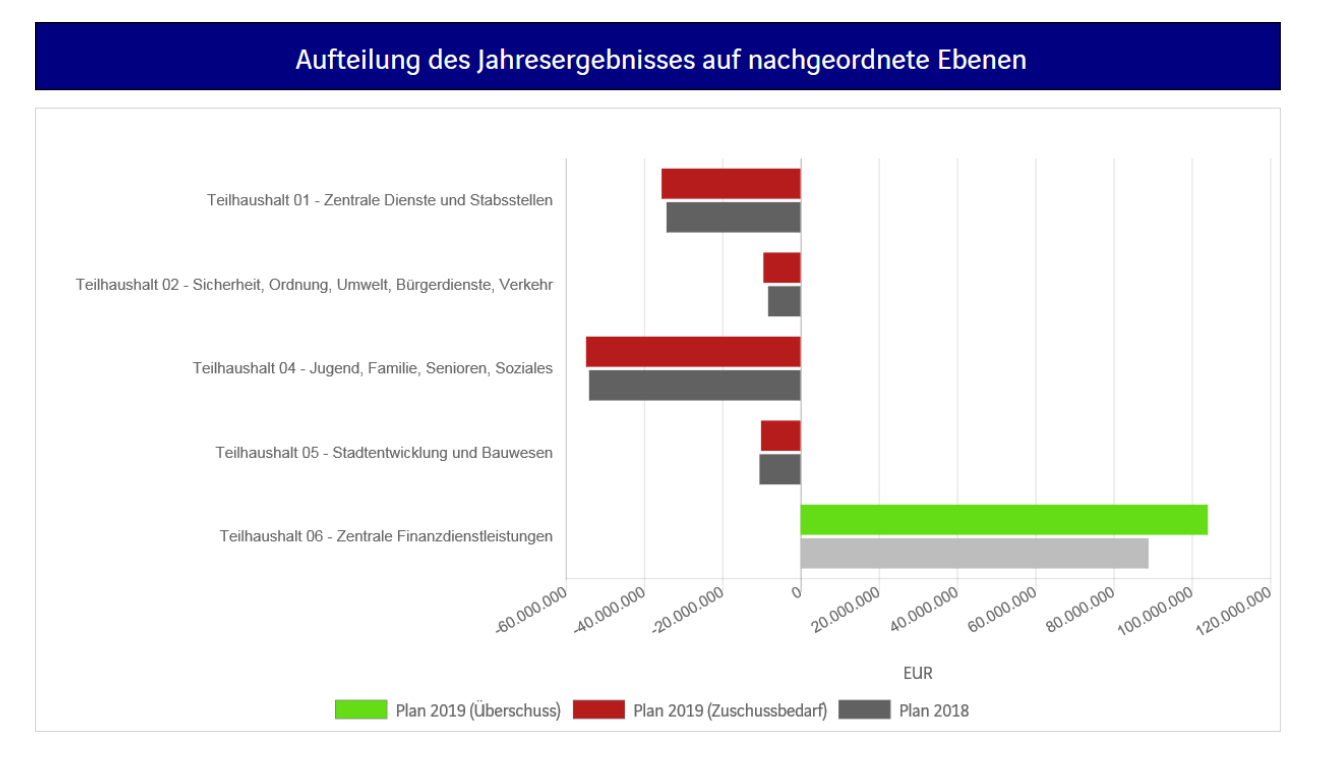

Auch hier erscheint beim Klicken auf den Balken der exakte Wert in Euro.

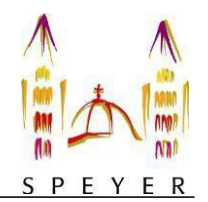

## Die Entwicklung und Zusammensetzung der Ein- und Auszahlungen aus Investitionstätigkeit

In den dargestellten Diagrammen zu den Investitionen lassen sich Details zu den investiven Ein- und Auszahlungen sowie Erläuterungen zu den Investitionsmaßnahmen abrufen.

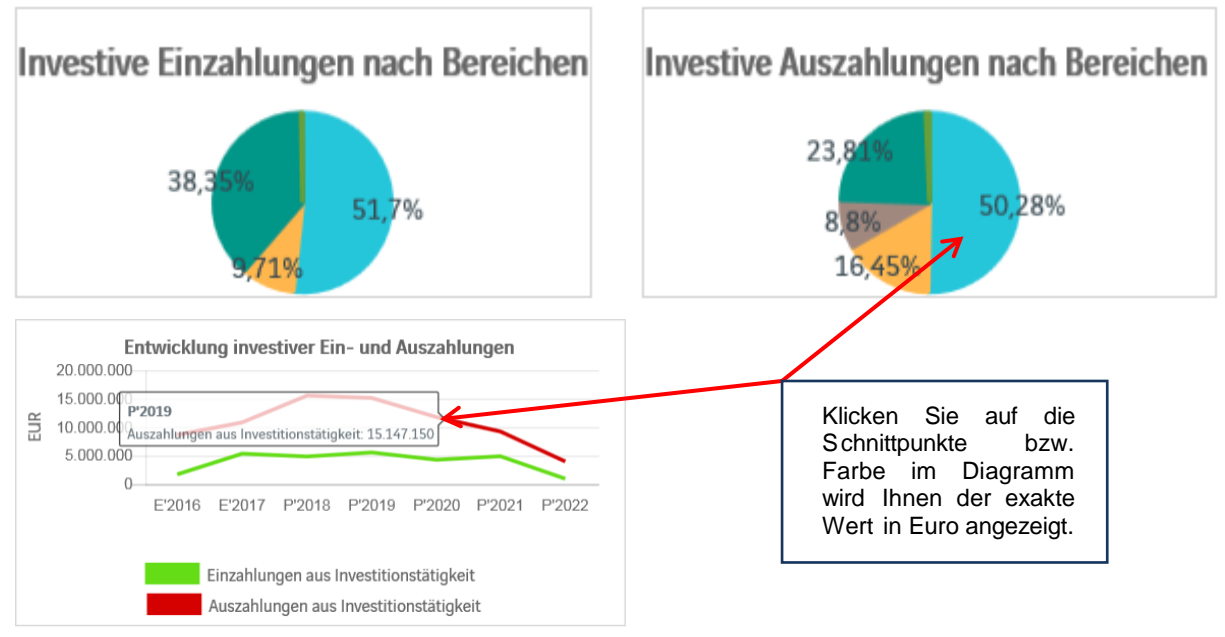

wichtige Investitionen

Klicken Sie auf "Wichtige Investitionen" erscheint eine Liste der Investitionsmaßnahmen über 25.000 €.

#### Investitionen

|                                                                                                    | Erg. 2017 | Plan 2018                                                                      | Plan 2019 | Plan 2020 | Plan 2021 | Plan 20 |  |  |  |
|----------------------------------------------------------------------------------------------------|-----------|--------------------------------------------------------------------------------|-----------|-----------|-----------|---------|--|--|--|
| ▶ I 11410/0100 - Erwerb einer Software für Gebäudemanagement (150-154) 1                                            |           | -60.000                                                                        | -60.000   |           |           |         |  |  |  |
| ▶ I 11410/3605 - Erwerb der restliche Miteigentumsanteile eines Gebäudes                                            |           | -1.350.000                                                                     |           |           |           |         |  |  |  |
| I 11410/3605 - Umbau eines Gebäudes zu Bürgerbüro sowie Bau von<br>Behinderten WC                                   |           | -120.000                                                                       |           |           |           |         |  |  |  |
| I 11410/3606 - Schaffung zusätzlicher Büroräume im Erdgeschoss Große<br>Himmelsgasse 10                             |           |                                                                                | -80.000   |           |           |         |  |  |  |
| I 11410/3607 - Umbau verschiedener Häuser in Verwaltungsgebäude                                                     |           | -70.000                                                                        |           |           |           |         |  |  |  |
| I 11420/0100 - Erwerb einer Immobilienverwaltungs-Software                                                          |           |                                                                                |           |           |           |         |  |  |  |
| ▶ I 11420/1600 - Rückerstattung Kanalkosten durch Grundstücksübernahme<br>von zwei unbebauten Grundstücken          |           | Erläuterung                                                                    |           |           |           |         |  |  |  |
| ▶ I 11420/1600 - Erwerb von unbebauten Grundstücken im Neubaugebiet<br>"Russenweiher"                               |           | _ Landeszuwendungen gemäß Festbetragsfinanzierung in 2019 in Höhe von 13.000 € |           |           |           |         |  |  |  |
| I 11440/0100 - Laufender Reinvestitionsbedarf                                                                       |           |                                                                                |           |           |           |         |  |  |  |
| ▶ I 11440/9100 - Laufender Reinvestitionsbedarf von Hardware und EDV-<br>technischer Ausstattung                    |           |                                                                                |           |           | 0         |         |  |  |  |
| ► I 12600/2703 - Neubau der Feuerwache, weitere Planungskosten und<br>Baubeginn                                     |           | Durch einen Klick auf das Symbol " 🤨 "                                         |           |           |           |         |  |  |  |
| <ul> <li>I 12600/9255 - Ersatzbeschaffung für das Mannschaftstransportfahrzeug (SP-252)</li> </ul>                  |           | der Investitionsmaßnahme.                                                      |           |           |           |         |  |  |  |
| ▶ I 12600/9258 - Ersatzbeschaffung für das Tanklöschfahrzeug (SP-239) 1                                             |           |                                                                                |           |           |           |         |  |  |  |
| ▶ I 12600/9259 - Beschaffung eines Mehrzweckfahrzeugs in Verbindung mit<br>Fertigstellung der neuen Hauptfeuerwache |           |                                                                                |           |           |           |         |  |  |  |
| I 12700/2704 - Investitionskostenanteil f ür Bau der Rettungswache auf<br>Grundlage des Rettungsdienstgesetzes      |           |                                                                                |           |           |           |         |  |  |  |

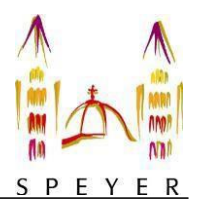

# Die Kennzahlen

Abschließend werden verschiedene Kennzahlen über sechs Jahre dargestellt: Die Erläuterung der Kennzahlen finden Sie oberhalb der Überschrift.

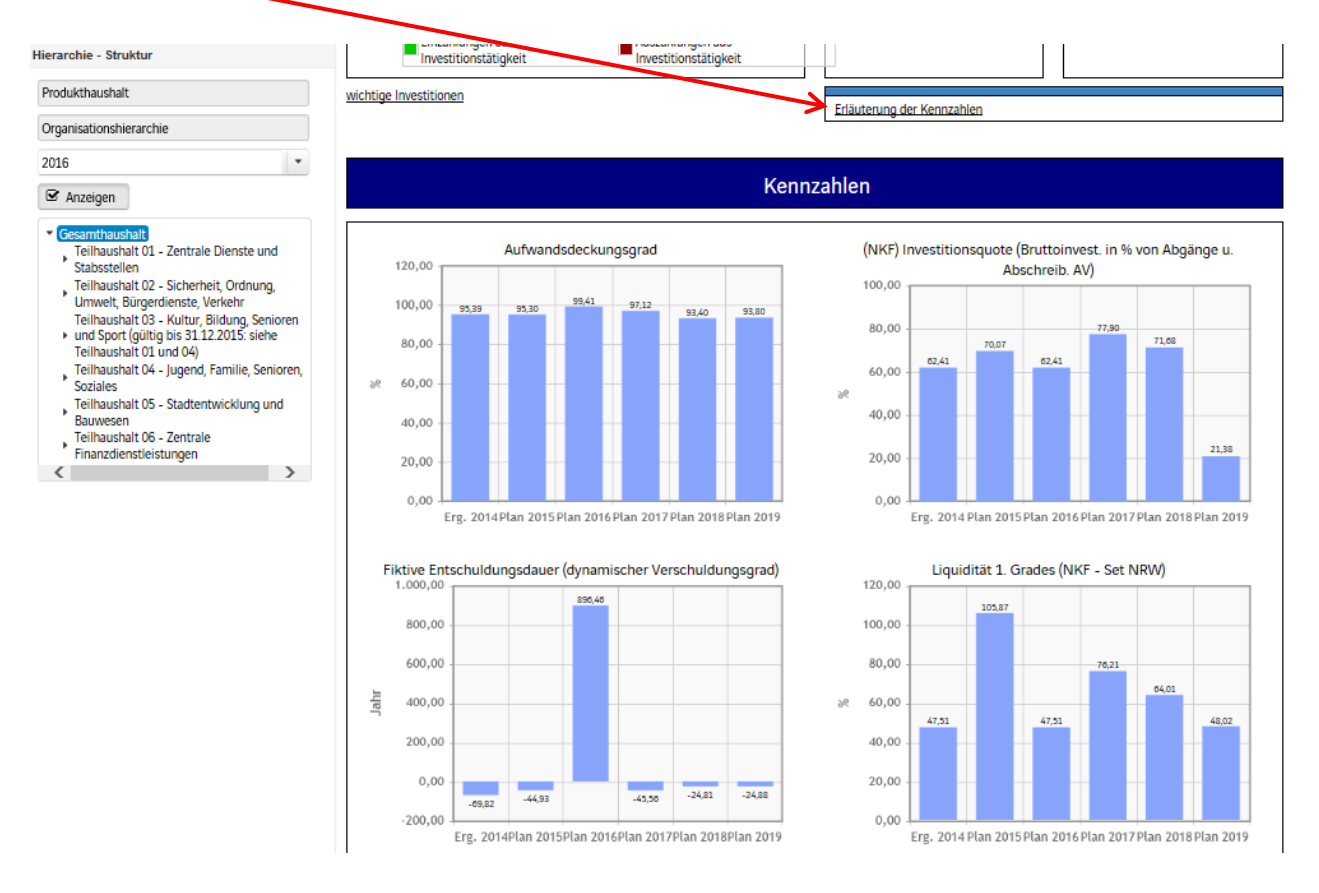

Wenn Sie Fragen haben, können Sie diese gerne per E-Mail an kaemmerei@stadtspeyer stellen.